1. Go to the JAIST Repository website (https://dspace.jaist.ac.jp/dspace/).

(If you search for "JAIST Repository" by Google, you will find this link at the top of the search result.)

2. Click "English" to change the display language. And click "My Dspace" from the menu.

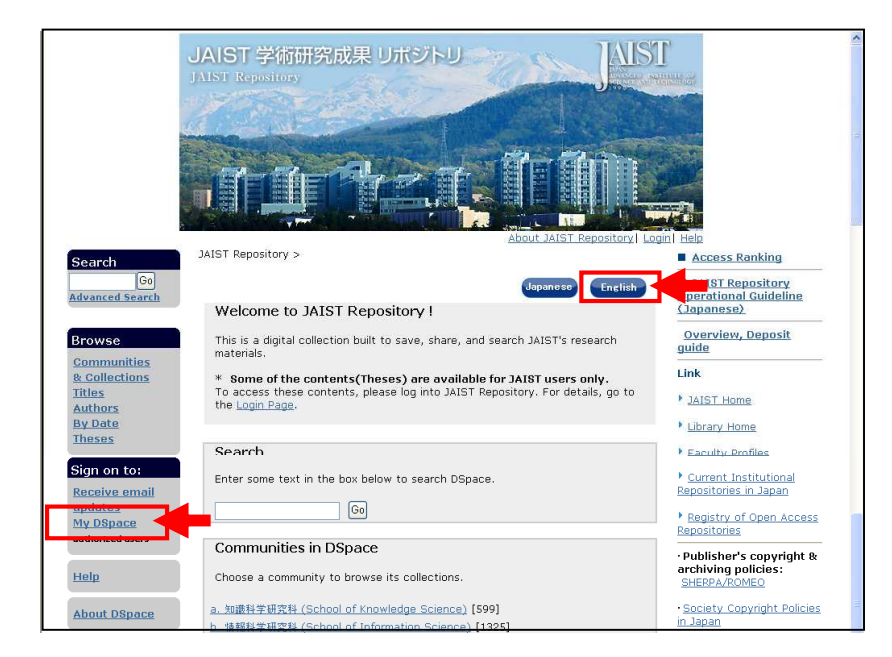

3. To login to the JAIST Repository, enter your Username (Account Name) provided by the Research Center for Advanced Computing Infrastructure, and its password. And then click "**Log in**".

| Log In to J | AIST Repository                                                                                                    | Help |
|-------------|----------------------------------------------------------------------------------------------------|------|
|             | Please enter your username and password into the form below.                                                                                                    |      |
|             | Username:                                                                                                    |      |
|             | Password:                                                                                                    |      |
|             |                                                                                                    |      |
|             | * JAIST Users - To login to the JAIST Repository, enter your <u>Username (Account Name)</u><br>provided by the Research Center for Advanced Computing Infrastructure, and its password.<br>If you forgot your password, please contact the Research Center for Advanced Computing<br>Infrastructure with your student card or other ID card ready. |      |

4. Click "Start a New Submission".

| Logged in as ir-<br>test@jaist.ac<br>( <u>Loqout</u> ) | JAIST Repository > My DSpace: ir-test テスト用ユーザ    |             |
|--------------------------------------------------------|--------------------------------------------------|-------------|
| Search DSpace                                          | Start a New Submission View Accepted Submissions | <u>Heip</u> |
| ⊖ <u>Home</u>                                          | See Your Subscriptions                           |             |

5. Choose a suitable one of the following Collection, and click "Next".

### %Please make sure the collection is correct.

| Degree Type                                       | Collection                               |
|---------------------------------------------------|------------------------------------------|
| Master of Science (Knowledge Science)             | <b>M-KS.</b> ** 年度(Jun.yyyy – Mar. yyyy) |
| Master of Science (Information Science)           | <b>M-IS.</b> ** 年度(Jun.yyyy – Mar. yyyy) |
| Master of Science (Materials Science)             | <b>M-MS.</b> ** 年度(Jun.yyyy – Mar. yyyy) |
| Master of Philosophy (Transdisciplinary Sciences) | <b>M-TS.</b> ** 年度(Jun.yyyy – Mar. yyyy) |

(e.g. Master of Science (Information Science), Jun. 2019)

>> Choose "M-IS. 2019 年度(R1) (Jun.2019 - Mar.2020)".

| Submit: Choose Collection                           |                                                     |        |
|-----------------------------------------------------|-----------------------------------------------------|--------|
| Select the collection you wish to submit an item to | from the list below, then click "Next". <u>More</u> | Help   |
| Collection                                          | M-IS. 2019年度(R01) (Jun.2019 - Mar.2020)             | ~      |
|                                                     | M-IS. 2019年度(R01) (Jun.2019 - Mar.2020)             |        |
|                                                     | M-KS. 2019年度(R01) (Jun.2019 - Mar.2020)             | Next > |
|                                                     | M-MS. 2019年度(R01) (Jun.2019 - Mar.2020)             |        |
|                                                     | M-TS. 2019年度(R01) (Jun.2019 - Mar.2020)             |        |

6. Tick the box of "The item has been published or publicly distributed before or Thesis".

If you submit more than one file, please tick the box of "**The item consists of more than one file**" and click "**Next**".

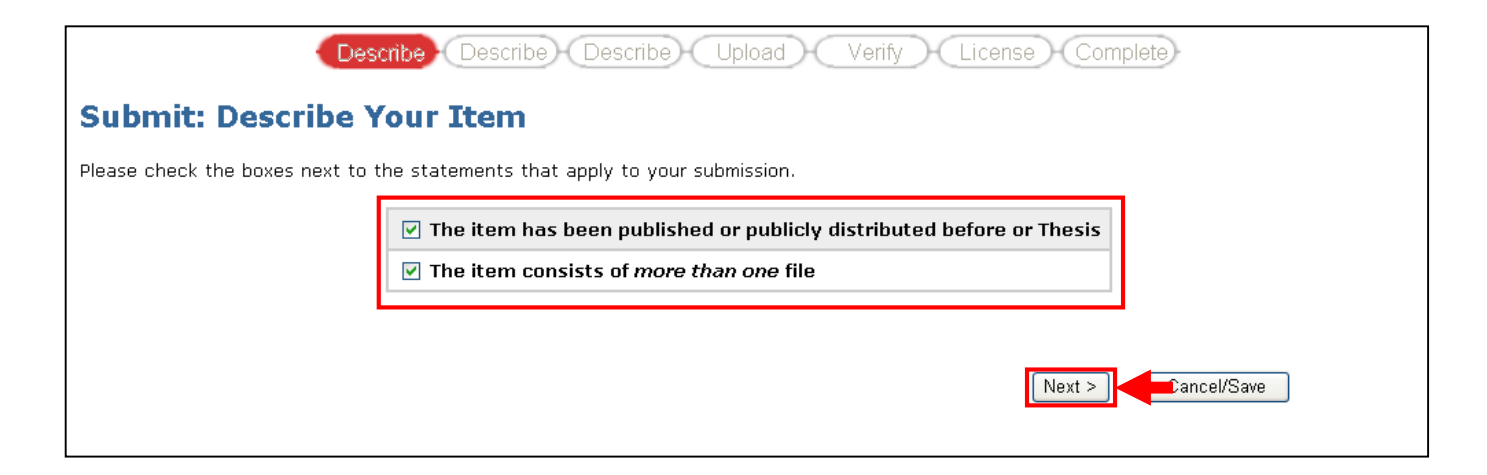

# 7. Please fill in the information such as Title, Author, etc., and then click "Next"

| Describe Describe Upload Verify License Complete                                                                                            |                                                            |                                                                 |                                               |
|----------------------------------------------------------------------------------------------------|------------------------------------------------------------|-----------------------------------------------------------------|-----------------------------------------------|
| Submit: Describe Your Item (For Contributors)                                                                                               |                                                            |                                                                 |                                               |
| Please fill in the requested information ab input box or button, to save you having t                                                       | out your submission below. I<br>o use the mouse each time. | 'n most browsers, you can u                                     | se the tab key to move the cursor to the next |
| 著者名を入力してく                                                                                                    | ださい。(漢字)Enter the names o                                  | f the authors of this item below                                | r.(Japanese Kanji)                            |
|                                                                                                    | 姓<br>たとえば、Yamada                                           | ァ<br>たとえば、 <b>Taro</b> + ミドルネー<br>ム や"Jr"は名の後に続く                | -                                             |
| Authors                                                                                                    | s <mark>先端</mark>                                          | 太郎                                                              | 著者の選択                                         |
|                                                                                                    |                                                            |                                                                 | 者者の選択                                         |
| 著者名を入力                                                                                                    | してください。(英語) Enter the nam                                  | es of the authors of this item b<br>x                           | elow.(English)                                |
|                                                                                                    | 姓<br>たとえば、Yamada                                           | <sup>74</sup><br>たとえば、 <b>Taro</b> + ミドルネー<br>ム や"Jr"は名の後に続く    |                                               |
| Author                                                                                                    | Sentan                                                     | Taro                                                            | この項目を消去                                       |
|                                                                                                    |                                                            |                                                                 | 道加                                            |
| 著者名を入力して                                                                                                    | べださい。(ひらがな) Enter the nan                                  | nes of the authors of this item t                               | pelow.(hiragana)                              |
|                                                                                                    | 姓<br>たとえば、Yamada                                           | 名<br>たとえば、 <b>Taro+ ミ</b> ドルネー<br>ムや"Jr"は名の後に続く                 |                                               |
| Authors                                                                                                    | <b>,</b> せんたん                                              | たろう                                                             | この項目を消去                                       |
| Enter the English title                                                                                                    |                                                            |                                                                 | 追加                                            |
| in this box, too.                                                                                                    | タイトルを入力してください。 Ent                                         | er the main title of the item.                                  |                                               |
| Title                                                                                                    | 。 CGIによる検索について                                             |                                                                 |                                               |
|                                                                                                    | 英語タイトルを入力して下さい。Ent                                         | er the english title of the item.                               |                                               |
| Other Title                                                                                                    | On searching mechanism I                                   | based on CGI                                                    | この項目を消去                                       |
|                                                                                                    |                                                            |                                                                 | 追加                                            |
| 適切なキーワードを入力して下さ                                                                                                    | い。(日本語、英語) Enter appropr                                   | iate subject keywords or phras                                  | es below.(Japanese, English).                 |
| Subject Keyword                                                                                                    | <b>,</b> 検索 消去                                             | search 消亡                                                       | Choose one of the following.                  |
|                                                                                                    | ウェブ                                                        | www                                                             | 学内外に公開:Public                                 |
|                                                                                                    | 「公開区分」を入力して下さい。                                            | Enter open classification                                       | 学内のみ公開:JAIST only<br>考試情報のみ公開:Only Meta Data  |
| access-fla                                                                                                    | g 学内外に公開:Publi                                             | c P                                                             |                                               |
|                                                                                                    | 学籍番号を入力して下さい。                                              | Enter Student number                                            |                                               |
| Student numbe                                                                                                    | r  123456                                                  |                                                                 |                                               |
| 修了年月を入力して下さい。「月」「日」がわからない場合は空間にしておいて下さい。Please input completion years. You can leave out the day and/or month if<br>they aren't applicable. |                                                            |                                                                 |                                               |
| Completion yea                                                                                                    | ars Month: June 🔻                                          | Day: Year: 2019                                                 |                                               |
| 追加ボタンで「Supervisor:指導数員名」「6                                                                                                    | 「究科」「博士・修士区分」を入力して下さ<br>"doctor or master classificatio    | Supervisor:instruction teache<br>on" with an additional button. | r name", a "graduate course", and             |
| Supervisor etc                                                                                                    | Supervisor: (Enter the S                                   | upervisor's Name)                                               | この項目を消去                                       |
|                                                                                                    | Graduate School of Advand                                  | ced Science and Technology                                      |                                               |
| Master of Science (Information Science) この項目を消去                                                                                             |                                                            |                                                                 |                                               |
| To Enter Supervisor, graduate course,                                                                                                    |                                                            |                                                                 |                                               |
| and                                                                                                    | doctor or master classifi                                  | cation,                                                         |                                               |
| click "Add More". <前へ 次へ > レーーーーーーーーーーーーーーーーーーーーーーーーーーーーーーーーーーー                                                                             |                                                            |                                                                 |                                               |
| The AND THE PLANE P                                                                                                    |                                                            |                                                                 |                                               |
|                                                                                                    |                                                            |                                                                 |                                               |

### 8. Choose Language and click "Next".

| Describe Describe Upload Verify License Complete                                                                                                    |                                                        |                              |  |  |
|----------------------------------------------------------------------------------------------------|--------------------------------------------------------|------------------------------|--|--|
| Submit: Describe Your Item (For Administrators)                                                                                                    |                                                        |                              |  |  |
| Please fill further information about your submission below.                                                                                                    |                                                        |                              |  |  |
| 言語を選択して下さい。選ぶ言語がない場合「Other」を選択して下さい。投稿内容に言葉がない(例:データセット、イメージの)場合[referred)。 e.g. If the full text of your thesis i content of the item. If the language does not appear in the list below, please select 'Other'. If the content does not referred an image) please select 'N/A'. |                                                        |                              |  |  |
| Language:iso                                                                                                    | ja:Japanese 💌                                          |                              |  |  |
| iso639-2                                                                                                    | 同上 Same as the above<br>jpn:Japanese                   | iso639-2 >> [jpn:Japanese] . |  |  |
| Don't need to fill in the following information                                                                                                    |                                                        |                              |  |  |
| NI<br>NIIsubject                                                                                                    | Iのメタデータ主題語集集 The collection of theme vocabularies of M | III                          |  |  |
| NIIsubject                                                                                                    | NDC分類 NDC classification                               |                              |  |  |
| rights: uri                                                                                                    | 権利(uri)Right(URI)                                      |                              |  |  |
| kind of manuscript                                                                                                    | 原稿の種類 Type of paper<br>指定なし:No Specification 🖌         |                              |  |  |
|                                                                                                    | < Previou                                              | IS Next > Cancel/Save        |  |  |

9. To choose your thesis file, click "参照(Browse)...." (1)

and choose the thesis file and then click "**開く(Open)**". (2)

### Click "Next". (3)

| If you don't upload any files, just click " <b>Next</b> " and go to next page.                                                                                    | ③ アップロードするファイルの選択                                         |
|----------------------------------------------------------------------------------------------------|-----------------------------------------------------------|
|                                                                                                    | ○○○- 🔰 « ローカル ディス… ) 論文ファイル 🔹 👍 協文ファイルの検索                 |
|                                                                                                    | 整理 ▼ 新しいフォルダー 語 ▼ □ 0                                     |
| Describe Describe Describe Upload Verify                                                                                                    | ☆ お気に入り 4 日前 2月前日前 種類                                     |
|                                                                                                    | Babstract.pdf         2015/06/01 16:35         Adobe Acro |
| Submits Unload a File                                                                                                    | ⇒ 51/200 ⇒ 51/200 ⇒ 51/200 ⇒ 51/200                       |
| Submit: Opload a Flie                                                                                                    |                                                           |
| Disease and a star of the file on view level hand drive a supervise to view item. If you all                                                                      |                                                           |
| Please enter the name of the file on your local hard drive corresponding to your item. If you clic<br>you can locate and select the file on your local hard drive |                                                           |
|                                                                                                    | (厚 コンピュータ                                                 |
| Netscape users please note: By default, the window brought up by clicking "Browse" will only display file                                                         |                                                           |
| file, you will need to select the option to display files of othe                                                                                                 | ファイル名(N): abstract.pdf ・ すべてのファイル (*.*) ・                 |
| Please also note that the DSpace system is able to preserve the content of certain typ                                                                            | (2) 聞<(0) キャンセル                                           |
|                                                                                                    |                                                           |
| Document File:                                                                                                    | R (1)                                                     |
|                                                                                                    |                                                           |
| Please give a brief description of the contents of this file, for example "Main article"                                                                          | . or "Experiment data readings".                          |
| File Description:                                                                                                    | ,                                                         |
|                                                                                                    |                                                           |
|                                                                                                    |                                                           |
|                                                                                                    | (3)                                                       |
|                                                                                                    |                                                           |
| < P                                                                                                    | revious Next > Cancel/Save                                |
|                                                                                                    |                                                           |

#### 10. If you upload more than one file, click "Add Another File".

Follow the same instruction as before (section 9) to upload a file.

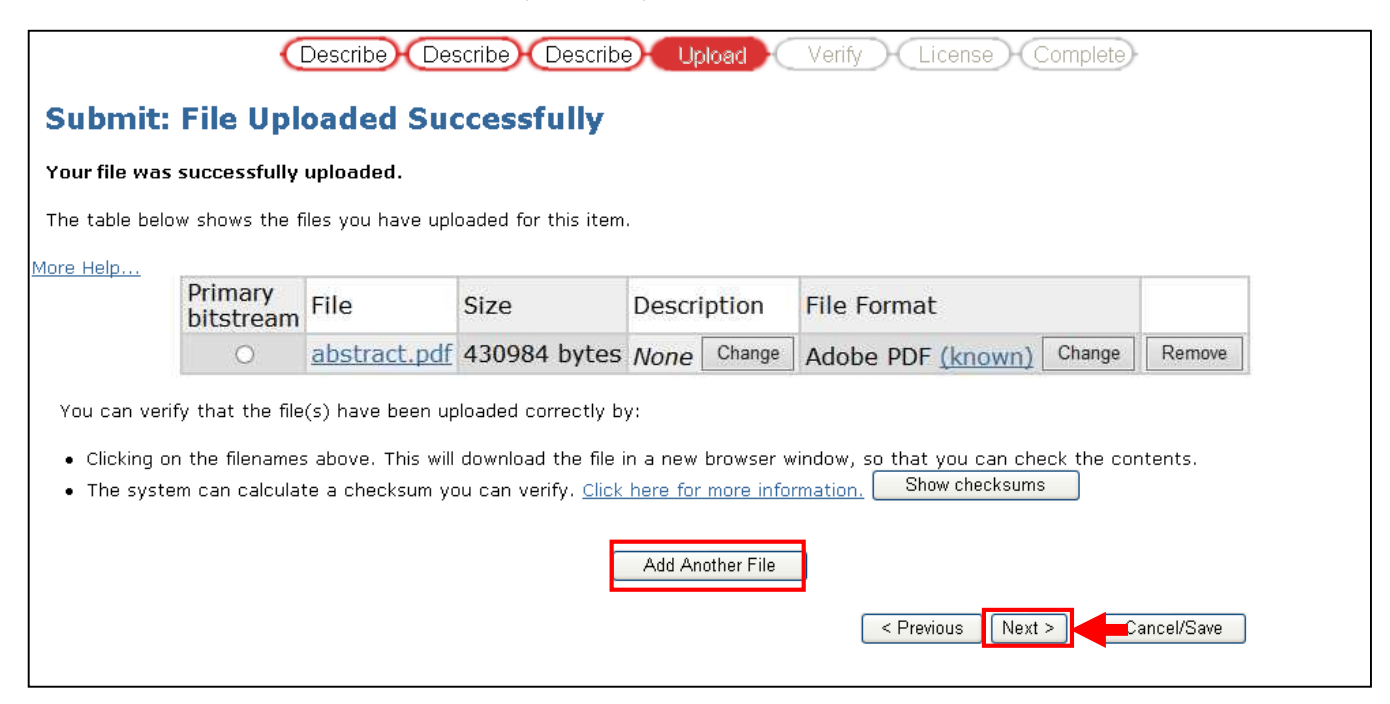

#### % If you agree to provide your thesis to public or JAIST users , please submit the following files.

| Degree Type                                       | Required File & File Name (e.g. pdf file) |  |
|---------------------------------------------------|-------------------------------------------|--|
| Master of Science (Knowledge Science)             | • Abstract of your thesis (abstract.pdf), |  |
|                                                   | • Full text of your thesis (paper.pdf)    |  |
| Master of Science (Information Science)           | • Abstract of your thesis (abstract.pdf), |  |
|                                                   | • Full text of your thesis (paper.pdf)    |  |
| Master of Science (Materials Science)             | • Abstract of your thesis (abstract.pdf)  |  |
| Master of Philosophy (Transdisciplinary Sciences) | • Abstract of your thesis (abstract.pdf), |  |
|                                                   | • Full text of your thesis (paper.pdf)    |  |

- 11. "Verify Submission" page will be displayed. Please check the information that you entered and click "**Next**". (If you want to correct the data, click "Correct one of these".)
- 12. Read the conditions of use and please click "I Grant the License".

## Submission Complete! Thank you very much for your cooperation.